## HANDLEIDING TV EN DECODER. IPTV

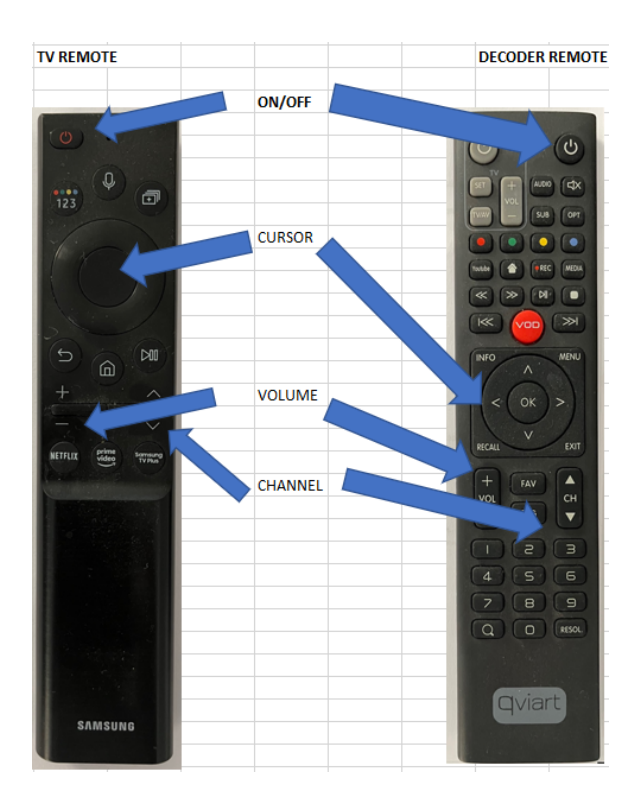

Om TV zenders te bekijken moet u de volgende handelingen verrichten. Druk op zowel de TV als de decoder afstandsbediening op de ON knop. (er gaan 2 lampjes op het decoder kastje aan de voorkant branden) Als u het volgende na een paar seconden in beeld krijgt dan start de decoder op. Dit duurt een aantal seconden. U kan door naar de stap "hoe werkt de decoder".

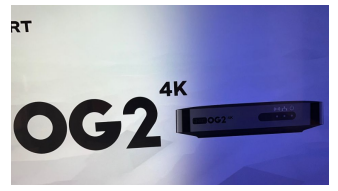

Mocht dit niet in beeld komen dan graag de volgende stappen nemen, hiervoor heeft u alleen afstandsbediening van de TV nodig. Doormiddel van de cursor kan u zowel naar boven/beneden/links/rechts. Druk op het huisje en ga naar de rij waar onder andere Netflix en Disney staan vermeld. Ga dan met de cursor naar links tot het vak **BRON**. Als u op dit vakje staat wordt deze wit. Ga daarna met de cursor omhoog naar decoder en druk op de grote ronde knop op de afstandsbediening. Als het goed is heeft u nu beeld. Mocht dit niet het geval zijn dan checken of 2 lampjes op de voorzijde van de zwarte decoder kastje branden. Is dit niet het geval dan nogmaals op de ON knop van de decoder afstandsbediening drukken.

## Hoe werkt de decoder. (ALLEEN DE DECODER AFSTANDSBEDIENING)

Als deze opstart krijgt u laatste bekeken zender in beeld. Middels de knop CH kunt u schakelen tussen de verschillende zenders. Als u op de OK knop drukt opent er een menu en krijgt u aantal verschillende kanalen in beeld. Links boven in beeld staat hoeveel verschillende categorieën er zijn en boven in het midden van het beeld staan de aantal zenders die in desbetreffende categorie vallen.

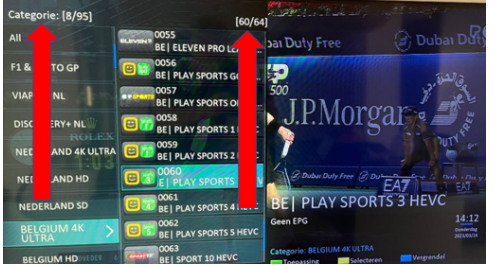

De rechter rij zijn de zenders die vallen onder het opgelichte linker rij. Middels de cursor pijltjes naar boven en beneden kunt u door de verschillende zenders binnen de rechter rij drukken. Heeft u de favoriete zender gevonden dan drukt u op OK.

Om in de linker rij (categorie) te komen drukt u op de 1x op de linker cursor. Nu kunt u hier door heen drukken middels de cursor pijltje boven/beneden. Heeft u de juiste categorie gevonden, druk dan 1x op de rechter cursor. Nu kunt u door het zender aanbod binnen deze groep met de cursor naar boven/beneden drukken. Heeft u de juiste zender gevonden, druk op OK en daarna 2x op EXIT.

Naast de televisie kanalen is het ook mogelijk om film, serie en radio kanalen te bekijken.

Hiervoor drukt u op de menu knop, in sommige gevallen moet u hier 2 of 3 keer op drukken om het volgende in beeld te krijgen.

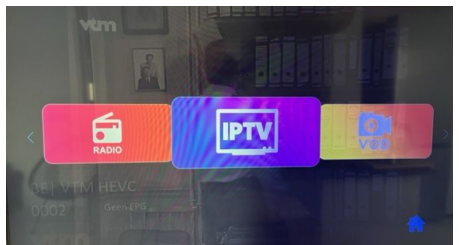

Ga met de cursor links/rechts om de keuze te bepalen en druk op OK.

IPTV = de tv kanalen VOD = film kanalen TV SERIES = tv series

RADIO = radio

Het selecteren van een film of een serie is hetzelfde als het kiezen van de tv kanalen. Alleen als de radio is gekozen werken alleen CH knopen.

Mocht u weer willen terugkeren naar bijvoorbeeld IPTV, druk dan 1x op de MENU knop en u komt weer in het menu waar u IPTV kan kiezen.

Het kan gebeuren dat de beeld vastloopt, in dit geval de kleine ronde stekker 10 seconden uit de decoder trekken. Daarna de stekker er weer in en de decoder start weer opnieuw op. Let wel, dit duurt een aantal seconden!

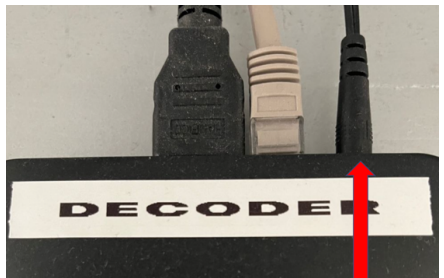